# MT Task Creation User Guide Oracle FLEXCUBE Universal Banking

Release 12.0.3.0.0

Part No. E53393-01

April 2014

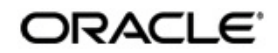

MT Task Creation User Guide April 2014 Oracle Financial Services Software Limited

Oracle Park

Off Western Express Highway Goregaon (East) Mumbai, Maharashtra 400 063 India Worldwide Inquiries: Phone: +91 22 6718 3000 Fax:+91 22 6718 3001 www.oracle.com/financialservices/

Copyright © 2007, 2014, Oracle and/or its affiliates. All rights reserved.

Oracle and Java are registered trademarks of Oracle and/or its affiliates. Other names may be trademarks of their respective owners.

U.S. GOVERNMENT END USERS: Oracle programs, including any operating system, integrated software, any programs installed on the hardware, and/or documentation, delivered to U.S. Government end users are "commercial computer software" pursuant to the applicable Federal Acquisition Regulation and agency-specific supplemental regulations. As such, use, duplication, disclosure, modification, and adaptation of the programs, including any operating system, integrated software, any programs installed on the hardware, and/or documentation, shall be subject to license terms and license restrictions applicable to the programs. No other rights are granted to the U.S. Government.

This software or hardware is developed for general use in a variety of information management applications. It is not developed or intended for use in any inherently dangerous applications, including applications that may create a risk of personal injury. If you use this software or hardware in dangerous applications, then you shall be responsible to take all appropriate failsafe, backup, redundancy, and other measures to ensure its safe use. Oracle Corporation and its affiliates disclaim any liability for any damages caused by use of this software or hardware in dangerous applications.

This software and related documentation are provided under a license agreement containing restrictions on use and disclosure and are protected by intellectual property laws. Except as expressly permitted in your license agreement or allowed by law, you may not use, copy, reproduce, translate, broadcast, modify, license, transmit, distribute, exhibit, perform, publish or display any part, in any form, or by any means. Reverse engineering, disassembly, or decompilation of this software, unless required by law for interoperability, is prohibited.

The information contained herein is subject to change without notice and is not warranted to be error-free. If you find any errors, please report them to us in writing.

This software or hardware and documentation may provide access to or information on content, products and services from third parties. Oracle Corporation and its affiliates are not responsible for and expressly disclaim all warranties of any kind with respect to third-party content, products, and services. Oracle Corporation and its affiliates will not be responsible for any loss, costs, or damages incurred due to your access to or use of third-party content, products, or services.

# Contents

| 1. | Pre | face     |                               |      |
|----|-----|----------|-------------------------------|------|
|    | 1.1 | Introdu  | uction                        | 1-1  |
|    | 1.2 | Audier   | nce                           | 1-1  |
|    | 1.3 | Docun    | nentation Accessibility       | 1-1  |
|    | 1.4 | Organ    | ization                       | 1-1  |
|    | 1.5 | Glossa   | ary of Icons                  | 1-2  |
|    | 1.6 | Relate   | ed Documents                  | 1-2  |
| 2. | МТ  | Task C   | Creation Process              | 2-1  |
|    | 2.1 | Introdu  | uction                        | 2-1  |
|    | 2.2 | MT Ta    | ask Creation                  | 2-1  |
|    |     | 2.2.1    | SWIFT Message – Task Creation | 2-1  |
|    |     | 2.2.2    | Gateway Message Task Creation | 2-2  |
|    | 2.3 | MT Ta    | ask Process                   | 2-3  |
|    |     | 2.3.1    | Flow Diagram                  | 2-3  |
|    | 2.4 | Stages   | s in MT Task Creation         | 2-3  |
|    |     | 2.4.1    | Task Initiation – Maker       | 2-3  |
|    |     | 2.4.2    | Checker                       | 2-7  |
|    |     | 2.4.3    | CABLE Room Operator           | 2-8  |
|    |     | 2.4.4    | Completed Stage               |      |
|    | 2.5 | Stage    | Transition Rule               | 2-9  |
|    | 2.6 | Role F   | Responsibility Matrix         | 2-10 |
| 3. | Fun | iction I | D Glossary                    |      |

# 1.1 Introduction

This manual is designed to help acquaint you with the MT Task Creation Process of Oracle FLEXCUBE.

This manual provides explanations about the various MT Task creation process. You can obtain information specific to a particular field by placing the cursor on the relevant field, and striking <F1> on the keyboard.

# 1.2 <u>Audience</u>

This manual is intended for the following User/User Roles:

| Role                                                                 | Function                                                                             |
|----------------------------------------------------------------------|--------------------------------------------------------------------------------------|
| Back Office Trade<br>Finance Department<br>Clerks                    | Contract Input functions except Authorization.                                       |
| Back Office Trade<br>Finance Department<br>Officers                  | Contract Authorization, maintenance of static data specific to this module.          |
| Front end Trade<br>Finance Product Man-<br>agers                     | Product definition functions excluding authorization. Query functions.               |
| End of Day Operators                                                 | End and beginning of day related processing functions                                |
| Bank's Financial Con-<br>troller/Trade Finance<br>Department Manager | Branch level processing related setup for this module and Authorization of the same. |
| MIS Department Offic-<br>ers                                         | Query/Report functions.                                                              |

# 1.3 **Documentation Accessibility**

For information about Oracle's commitment to accessibility, visit the Oracle Accessibility Program website at <u>http://www.oracle.com/pls/topic/lookup?ctx=acc&id=docacc</u>.

# 1.4 Organization

This Manual is organized into the following chapters:

| Chapter 1 | About this Manual gives information on the intended audience. It also lists the various chapters covered in this User Manual. |  |  |
|-----------|----------------------------------------------------------------------------------------------------|--|--|
| Chapter 2 | <i>MT Task Creation Process</i> explains about the various tasks involved in the MT creation process.                         |  |  |

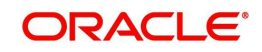

Chapter 3

# 1.5 Glossary of Icons

This User Manual may refer to all or some of the following icons.

| lcons | Function    |  |  |
|-------|-------------|--|--|
| ×     | Exit        |  |  |
| +     | Add row     |  |  |
|       | Delete row  |  |  |
| ×:    | Option List |  |  |

# 1.6 <u>Related Documents</u>

You may need to refer to any or all of the User Manuals while working on the MB module:

- Core Entities
- Inventory
- ELCM
- Procedures
- Products
- User Defined Fields

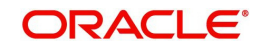

# 2. MT Task Creation Process

# 2.1 Introduction

Oracle FLECUBE supports two types of message processing, namely Swift message (STP and Non- STP) and Gateway message.

During STP processing, a contract will be created when the incoming messages are subjected to STP rules and pass through the rules. If the incoming message fails to clear the defined STP rules or when the data could not be parsed or extracted then the message will be tanked and available for repair from the incoming browser window. All the non-STP messages will be in the unprocessed state and can be viewed in the incoming browser.

The gateway messages are processed and for a successful transaction, a response will be sent to the external system. If the transaction fails, then an error response will be sent to the external system along with the error details.

### 2.2 MT Task Creation

The list of SWIFT messages and Gateway messages for which a task is to be created are configured when:

- The incoming SWIFT message is failed or put on hold.
- The gateway message is moved to the dead letter queue or if the transaction fails.

#### 2.2.1 SWIFT Message – Task Creation

The task creation for SWIFT message depends on the maintenance done in the 'STP Message Maintenance Details' screen. You can invoke this screen by typing 'MSDSTPSC' in the field at the top right corner of the Application tool bar and clicking the adjoining arrow button.

Using the 'STP Message Maintenance Details' screen, MT Task/Business Task can be created, if:

- The STP process is not required
- The STP process fails
- The STP process is successful and contract is put on hold

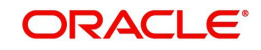

| 🔶 SWIFT Message Details  |        |                |                                                                                                    |              |                |                 | _ ×  |
|--------------------------|--------|----------------|----------------------------------------------------------------------------------------------------|--------------|----------------|-----------------|------|
| 🖹 New 🕃 Enter Query      |        |                |                                                                                                    |              |                |                 |      |
| Branch Details           |        |                |                                                                                                    |              |                |                 |      |
| Branch Cod<br>Branch Nam | e*     |                |                                                                                                    |              |                |                 |      |
| SWIFT Message Details    |        |                |                                                                                                    |              |                |                 |      |
| I                        | Go     |                |                                                                                                    |              |                | + -             |      |
| SWIFT Message Type       | Direct | STP Error Flag | STP Hold Flag                                                                                                   | Unauthorized | Effective Date | Task Type       | ^    |
|                          |        |                |                                                                                                    |              |                | Business Task 🔻 |      |
| •                        |        |                | III                                                                                                    |              |                | Þ               | Ŧ    |
|                          |        |                | Sector and the sector of the sector of the sector of the sector of the sector of the sector of the sector of th |              |                |                 |      |
| Maker<br>Checker         |        | D              | ate Time:                                                                                                    |              |                |                 |      |
|                          |        |                |                                                                                                    |              |                |                 | Exit |
| Mod No                   |        | Authorizati    | on Status                                                                                                    |              |                |                 |      |

Refer the chapter 'Maintaining Advice Formats' in the Messaging System User Manual for more details on the screen.

#### 2.2.2 Gateway Message Task Creation

The task creation for Gateway message depends on the maintenance done in the 'Gateway Maintenance' screen. You can invoke this screen by typing 'STDGWINT' in the field at the top right corner of the Application tool bar and clicking the adjoining arrow button.

| 🔶 Gateway Maintenance                               |                    |                            |                |        | _ ×  |
|-----------------------------------------------------|--------------------|----------------------------|----------------|--------|------|
| 🖹 New 🕃 Enter Query                                 |                    |                            |                |        |      |
| Gateway Maintenance                                 |                    |                            |                |        |      |
| Branch Code *<br>External System *<br>Module Code * | 6<br>              |                            |                |        |      |
| I                                                   | Go                 |                            |                | + - == |      |
| Service Name *                                      | Operation Code * T | ask Initiation Required    | Effective Date | *      |      |
|                                                     |                    |                            |                |        |      |
|                                                     |                    |                            |                | Ψ.     |      |
| Maker                                               |                    | Date Time:                 |                |        |      |
| Checker                                             |                    | Date Time:                 |                |        | Exit |
| Mod No                                              | Red<br>Authoriza   | cord Status<br>tion Status |                |        |      |

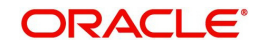

Refer the chapter 'External System Maintenance' in the Gateway User Manual for more details on the screen.

### 2.3 MT Task Process

MT TASK process is a monitoring process for tracking the SWIFT messages/Gateway Transactions. It would be initiated based on the maintenance done for SWIFT messages and Gateway Transactions.

#### 2.3.1 Flow Diagram

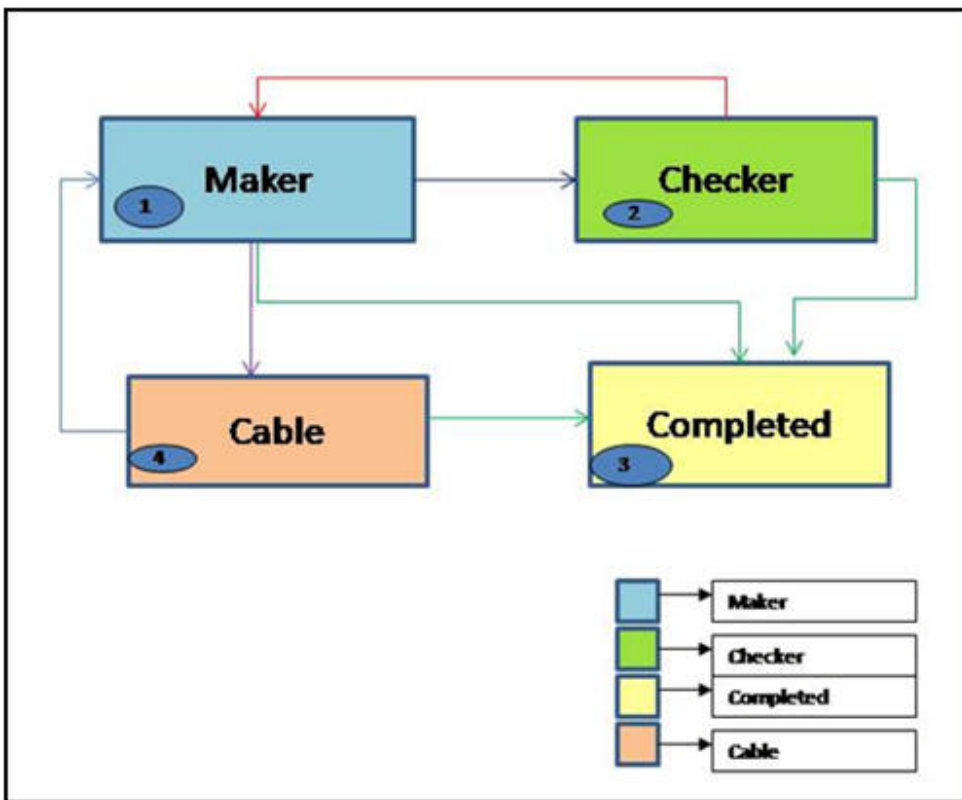

# 2.4 Stages in MT Task Creation

In Oracle FLEXCUBE, the process for MT task creation is governed by several user roles created to perform different tasks. At every stage, the users (with requisite rights) need to fetch the relevant transactions from their task lists and act upon them.

The MT task creation process comprises the following stages:

- Task Initiation Maker
- Checker
- CABLE Room Operator
- Completed Stage

Only users who have procured the relevant access rights can perform activities under a stage.

#### 2.4.1 <u>Task Initiation – Maker</u>

When the incoming SWIFT message is received, the Maker views the message and performs any one of the following task:

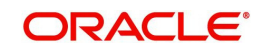

- Edits the incoming message/create a new contract and submit the tracking task to the checker for authorization of the message amendment/contract.
- Moves the task to the completed stage, if any action is not required.
- Refers the task to CABLE room, if the message is not reconciled or intended for the Maker.

For Gateway messages, the Maker views the error details, external reference number, inform the error details to the external system and move the task to the completed stage. On receiving the details from the external system, the maker will do any of the following tasks:

- Create/modify the contract and then move the task to the Checker for authorizing the contract.
- Move the task to the completed stage, if the maker does not want to create/modify the contract
- Send the task to the CABLE room stage, if the message is not intended to them.

#### Validations:

When the task is sent to the Checker, the system will validate if the contract/message is in auth status, if yes then an error message will be shown.

When the task is sent to the Cable room, system will validate if the contract/message is in unauth status, if yes then an error message will be shown.

When the task is sent to the Completed Stage, system will validate if the contract/message is in un-auth status, if yes then an Configurable Override message will be shown.

| ♦ Receive and Verify                   | _ ×                       |
|----------------------------------------|---------------------------|
| 🚹 New                                  |                           |
| Workflow Reference #                   | Priority Low              |
| Message Details                        | Contract Details          |
| Source Code                            | FLEXCUBE Reference        |
| Source Reference Number *              | Module Code               |
| DCN *                                  | Error Details             |
| Message Type                           |                           |
| Message Version Number                 | Error Code Error Message  |
| Activity Details                       |                           |
| Send To Completed -                    |                           |
| Team                                   |                           |
|                                        | - Narrative               |
|                                        | Internal Remarks          |
| View Message Online Message Details Ed | Aessage Authorize Message |
| Prev Remarks                           | Remarks                   |
| Audit                                  | Outcome Z                 |

For the maker the Authorize Message button will be disabled.

The system displays the following details:

- Workflow Reference No.
- Source Code
- Source Reference Number
- DCN

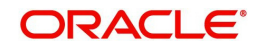

- Message Type
- Message Version Number
- Send To
- FCUBS Reference Number
- Module Code
- Error Code
- Error Message
- Internal Remarks

Click on the 'View Message' button to view the message.

| 🔶 STP Message Maintenanc                                        | Details |                                  |            | _ ×  |
|-----------------------------------------------------------------|---------|----------------------------------|------------|------|
| 🖹 New 🕃 Enter Query                                             |         |                                  |            |      |
| DCN *<br>Message                                                |         |                                  |            |      |
| - Details<br>Remarks<br>Maker ID<br>Maker Date Stamp<br>Version |         | Checker Id<br>Checker Date Stamp | Authorized |      |
|                                                                 |         |                                  |            | Exit |

#### Click on the 'Message Details' button to view the message details.

| Document Number * Reference Number Media Media WHFT Message Type Queue Qperation Customer Name Address 2 Address 2 Address 4 Location | Status Currency Amount Value Date External Reference Multi Credit Reference | Branch     Media Control System     Node     Test Word     Repair Reason     Required Execution     Date | 2x                   |
|----------------------------------------------------------------------------------------------------|-----------------------------------------------------------------------------|----------------------------------------------------------------------------------------------------|----------------------|
| Process Status<br>PDE Flag                                                                                                    | Suppress Details      Remarks      Suppress Options                         | •                                                                                                    |                      |
| Checker Date Stamp<br>Checker Id<br>Mod Number                                                                                        | Entry By<br>Maker Date Stamp<br>Cover Match Status                          | Suppress Status<br>Funding Exception<br>Status                                                           | Authorization Status |

#### Note

The message details will be available only for STP messages.

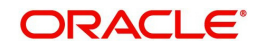

Click on the 'Edit Message' button in the 'Receive and Verify' screen to edit the message. The 'Edit Message' screen will be displayed.

| <ul> <li>Edit Message</li> </ul>             |                |                          |                                     |        |            | _ ×            |
|----------------------------------------------|----------------|--------------------------|-------------------------------------|--------|------------|----------------|
| Reference No<br>Sender<br>SWIFT Message Type |                | Curren<br>Previous       | Version<br>Version                  |        | Mod Number | Remove Trailer |
| New Message                                  |                | Old Message              |                                     |        |            |                |
|                                              | Go +           | -== I4 4 1 Of 1          | B H Go                              | + - == |            |                |
| 🔲 Fields 🕷 Tag 🛛 Fie                         | eld Name Fi    | eld Va 🔷 📃 Fields * Ta   | ag Field Value                      | De ^   |            |                |
| m Message Trailer Remarks Reject Reason      |                | , Cold Message<br>Reject | m<br>e Trailer<br>Remarks<br>Reason | •      |            |                |
| Repair Reason                                |                |                          |                                     |        |            |                |
|                                              |                |                          |                                     |        |            |                |
| Status                                       | Message Status | Latest Version Number    | Repair Parameters                   |        |            | <u>^</u>       |
|                                              |                |                          |                                     |        |            |                |
|                                              | Reject         |                          | Save                                |        |            | Authorize      |
|                                              |                |                          |                                     |        |            |                |

#### Note

You can edit the messages only MT103, MT200, and MT202.

Click on the 'Online Initiation' button in the 'Receive and Verify' screen. The system will launch the appropriate contract online screen based on the module code selected.

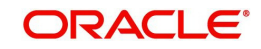

For Example, if module 'FT' is selected, system will launch the 'Fund Transfer Contract Input' online screen.

| Funds Transfer Cor                                                                                                    | itract Input                                                   |                                           |                   |                                                                                                    |             |         | _ × _    |
|----------------------------------------------------------------------------------------------------|----------------------------------------------------------------|-------------------------------------------|-------------------|----------------------------------------------------------------------------------------------------|-------------|---------|----------|
| New 🔂 Enter O                                                                                                    | Query                                                          |                                           |                   |                                                                                                    |             |         |          |
|                                                                                                    |                                                                |                                           |                   |                                                                                                    | 14 4        | Of 🕨    | Go       |
| F<br>Product Des<br>Reference N<br>Transactio<br>User Ref                                                                                                    | Product *<br>cription<br>lumber *<br>on Type<br>ierence        | P P                                       | ]                 | Instruction Code<br>ssage Reference<br>Source Code<br>Source Reference<br>Booking Date                                                                                            | FLEXCUBE    |         |          |
| Main Party Details                                                                                                    | Other Details                                                  | Settlement Details                        | Settlement Route  |                                                                                                    |             |         |          |
| Debit                                                                                                    |                                                                |                                           | Credit            |                                                                                                    |             |         |          |
| Debit C<br>Debit /<br>Debit<br>Debit Account Desi<br>Debit Account Desi<br>Debit Valu<br>Debit Spres<br>Debit<br>Sternal Deal L<br>N<br>- Exchange Rate Detail | urrency * Amount * Branch * Account * cription ie Date * S     |                                           | Credit Ac         | Credit Currency *<br>Credit Amount *<br>Credit Branch *<br>Credit Account *<br>count Description<br>Credit Value Date *<br>Credit Spread<br>Date<br>Credit IBAN<br>Deal Reference |             |         | <u>ε</u> |
| Sprea<br>Spread De<br>Customer<br>Events   Charge Clai<br>Customer Cover Detail                                                                                | d Code<br>finition<br>Spread<br>m   Change L<br>s   All Messag | og   Settlement  <br>es   Project Details | Message Generatio | Rate Type<br>Base Rate<br>Exchange Rate [<br>Enrich<br>n   Advice   Ch<br>ills                                                                                                    | arges   Tax | (   MIS | Fields   |
| Input By<br>Date Time                                                                                                    |                                                                | Authorized By<br>Date Time                |                   | Contract Status                                                                                                    |             |         |          |

#### 2.4.2 Checker

When the incoming SWIFT messages and Gateway messages are received, the checker will perform the following task:

- View the message and error details
- Create/modify the contract/ message
- Authorize the contract/ message and move the task to the completed stage.

If any information or modification is required, the checker will send the task back to the maker who initiated the task.

#### Validations:

When the task is sent to the Completed Stage, system will validate if the contract/message is in un-auth status, if yes then a Configurable Override message will be shown.

Checker can view the contract details by clicking on the 'View Online' button.

For the Checker, the 'Edit Message' button will be disabled.

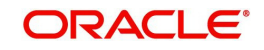

| ♦ Receive and Verify                  |                           |                  |               | _ ×    |  |
|---------------------------------------|---------------------------|------------------|---------------|--------|--|
| 1 New                                 |                           |                  |               |        |  |
| Workflow Reference #                  |                           | Priority         | Low 🔻         |        |  |
| Message Details                       | Cont                      | ract Details     |               |        |  |
| Source Code                           |                           | FLEXCUBE Referen | се            |        |  |
| Source Reference Number *             |                           | Module Co        | de            |        |  |
| DCN *                                 | Erro                      | Error Details    |               |        |  |
| Message Type                          |                           | 🔹 🖣 10f1 🕨 🕨     |               | + - 11 |  |
| Message Version Number                |                           | Error Code       | Error Message | *      |  |
| Activity Details                      |                           |                  |               |        |  |
| Send To Completed                     |                           |                  |               |        |  |
| really                                | 4                         |                  |               |        |  |
|                                       |                           |                  |               | *      |  |
|                                       | - Narr                    | ative            |               |        |  |
|                                       |                           | Internal Remar   | ks            |        |  |
| View Message Online Message Details I | Edit Message Authorize Me | essage           |               |        |  |
| Prev Remarks                          | Remarks                   |                  |               |        |  |
|                                       |                           |                  |               | Exit   |  |
| Audit                                 | Outcome                   | *                |               |        |  |

Click on the 'Authorize Message' button to view the edited details and authorize message.

#### 2.4.3 CABLE Room Operator

Cable room operator can view the message, error details and decide whether to send the task to the Maker of Trade Team or Remittance team. Cable room operator can also send the task directly to the completed stage.

| ♦ Receive and Verify | y               |              |                    |               |               | _ ×      |
|----------------------|-----------------|--------------|--------------------|---------------|---------------|----------|
| 🚹 New                |                 |              |                    |               |               |          |
| Workflow Reference # |                 |              |                    | Priority Low  |               |          |
| Message Details      |                 |              | Contra             | ct Details    |               |          |
| Source Code          |                 |              | FLEXCUBE Reference |               |               |          |
| Source Reference Nun | nber *          |              |                    | Module Co     | ode           |          |
| C                    | DCN *           |              | Error I            | Details       |               |          |
| Message Type         |                 |              | I                  |               |               | + - =    |
| Message Version Nun  | nber            |              |                    | Error Code    | Error Message | *        |
| Activity Details     |                 |              |                    |               |               |          |
| Sen                  | d To Completed  | *            |                    |               |               |          |
| Т                    | eam             | *            |                    |               |               | 18       |
|                      |                 |              |                    |               |               |          |
|                      |                 |              | - Narrat           | ive           |               | <u>¥</u> |
|                      |                 |              |                    | Internal Rema | arks          |          |
| View Message Online  | Message Details | Edit Message | Authorize Mes      | sage          |               |          |
| Prev Remarks         |                 | Rem          | iarks              |               |               |          |
|                      |                 |              |                    |               |               | Exit     |
| AL                   | idit            | Outc         | ome                | ×             |               |          |

Specify the following details:

#### Send To

Select the stage to which the task has to be moved from the drop-down list. The list contains the following options:

Completed

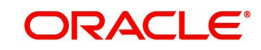

Maker

#### **Team Option**

Select the team to which the task has to be moved from the drop-down list. The list contains the following options:

- Trade
- Remittance

You can select this option only when 'Send to Maker' is 'Team'.

#### 2.4.4 <u>Completed Stage</u>

The user can view the completed stage in the screen.

| ♦ Receive and Verify                  |                               |                    | _ ×    |  |
|---------------------------------------|-------------------------------|--------------------|--------|--|
| 🗋 New                                 |                               |                    |        |  |
| Workflow Reference #                  | Priority                      | Priority Low 💌     |        |  |
| Message Details                       | - Contract Details            |                    |        |  |
| Source Code                           | FLEXCUBE Reference            | FLEXCUBE Reference |        |  |
| Source Reference Number *             | Module Code                   | Module Code        |        |  |
| DCN *                                 | Error Details                 |                    |        |  |
| Message Type                          | I4 4 10f1 ▶ H                 |                    | + - 33 |  |
| Message Version Number                | Error Code                    | Error Message      | *      |  |
| Activity Details                      |                               | -                  |        |  |
| Send To Completed V                   |                               |                    |        |  |
| Team                                  |                               |                    |        |  |
| -                                     |                               |                    |        |  |
|                                       |                               |                    |        |  |
|                                       |                               |                    |        |  |
|                                       |                               |                    | *      |  |
|                                       | Narrative                     |                    |        |  |
|                                       | Internal Remarks              |                    |        |  |
| View Message Online Message Details E | tit Message Authorize Message |                    |        |  |
| Prev Remarks                          | Remarks                       |                    |        |  |
|                                       |                               |                    | Exit   |  |
| And                                   | Outcome                       |                    |        |  |

# 2.5 Stage Transition Rule

| Source Stage              | Path  | Destination Stage | Rule                                                                                                    |
|---------------------------|-------|-------------------|----------------------------------------------------------------------------------------------------|
| Task Initiation/<br>Maker | 1 – 3 | Completed         | Direct filing and when the maker<br>sends the task to the Completed<br>Stage. If the contract is not author-<br>ized, then an override will be shown.                                                                                                    |
| Task Initiation/<br>Maker | 1 – 2 | Checker           | If the Contract is created/modified or if the message is modified.                                                                                                    |
| Checker                   | 2-3   | Completed         | If the Contract/Message is author-<br>ized then the Checker can send the<br>task to the competed stage. When<br>the Checker sends the task to the<br>completed stage if the contract/mes-<br>sage is not authorized then an over-<br>ride will be shown. |

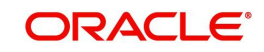

| Source Stage              | Path  | Destination Stage | Rule                                                                                                    |  |
|---------------------------|-------|-------------------|----------------------------------------------------------------------------------------------------|--|
| Checker                   | 2 – 1 | Maker             | If the Checker wants any information,<br>he/she will send the task to the<br>maker.                                                                                                  |  |
| Task Initiation/<br>Maker | 1 – 4 | CABLE             | If the Maker decides that this task is<br>for his team task then he/she will<br>send the task to the CABLE.                                                                          |  |
| CABLE                     | 4 – 1 | Maker             | If the CABLE room operator decides<br>to send this task Maker of the Trade<br>team, then he/she will select the<br>Trade Team option and send task to<br>the maker.                  |  |
|                           |       |                   | If the CABLE room operator decides<br>to send this task to the Maker of the<br>Remittance team, then he/she will<br>select the Remittance Team option<br>and send task to the maker. |  |
| CABLE                     | 4 – 3 | Completed         | Direct filing                                                                                                    |  |

# 2.6 <u>Role Responsibility Matrix</u>

| S. No | Stage                            | Role                    | Access<br>rights         | Comments |
|-------|----------------------------------|-------------------------|--------------------------|----------|
| 1     | Task Initiation/Maker<br>- Trade | Maker-Trade             | Modify Task              |          |
|       |                                  | Checker-Trade           | View Task                |          |
|       |                                  | Cable                   | View Task                |          |
| 2     | Checker-Trade                    | Checker-Trade           | Modify Task<br>View Task |          |
|       |                                  | Maker-Trade             | View Task                |          |
|       |                                  | Cable                   | View Task                |          |
| 3     | Maker-Remittance                 | Maker-Remittance        | Modify Task              |          |
|       |                                  | Checker-Remit-<br>tance | View Task                |          |
|       |                                  | Cable                   | View Task                |          |
| 4     | Checker-Remittance               | Checker-Remit-<br>tance | Modify Task<br>View Task |          |
|       |                                  | Maker-Remittance        | View Task                |          |

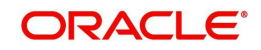

| S. No | Stage                       | Role                    | Access<br>rights | Comments |
|-------|-----------------------------|-------------------------|------------------|----------|
|       |                             | Cable                   | View Task        |          |
| 5     | Cable                       | Cable                   | Modify Task      |          |
|       |                             |                         | View Task        |          |
|       |                             | Maker-Remittance        | View Task        |          |
|       |                             | MakerTrade              |                  |          |
|       |                             | Checker-Remit-<br>tance | View Task        |          |
|       |                             | Checker-Trade           |                  |          |
| 5     | Completed Transac-<br>tions | Checker-Remit-<br>tance | View Task        |          |
|       |                             | Checker-Trade           |                  |          |
|       |                             | Cable                   | View Task        |          |
|       |                             | Maker—Remittance        | View Task        |          |
|       |                             | MakerTrade              |                  |          |

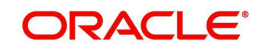

# 3. Function ID Glossary

M MSDSTPSC .....2-1 S STDGWINT .....2-2

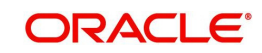